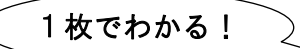

日本史・日本美術について調べる きまざまな情報源を紹介します。

「1 枚でわかる」では、図書館や インターネットなどで入手できる

#### 1. キーワード このコトバで検索しよう。

日本史, 美術史, 文化史, 日本美術, 仏教美術, 仏教, 文化財, 展覧会, カタログ, 図録, 美術全集, 日本絵画, 日本文化, 美術文化, 作品鑑賞, 美術鑑賞, 作家名\*, 作品名\*, 研究者名\*

\*具体的な名称に置き換えてください

2. 基本用語を確認する 百科事典・専門事典で概要をおさえよう。

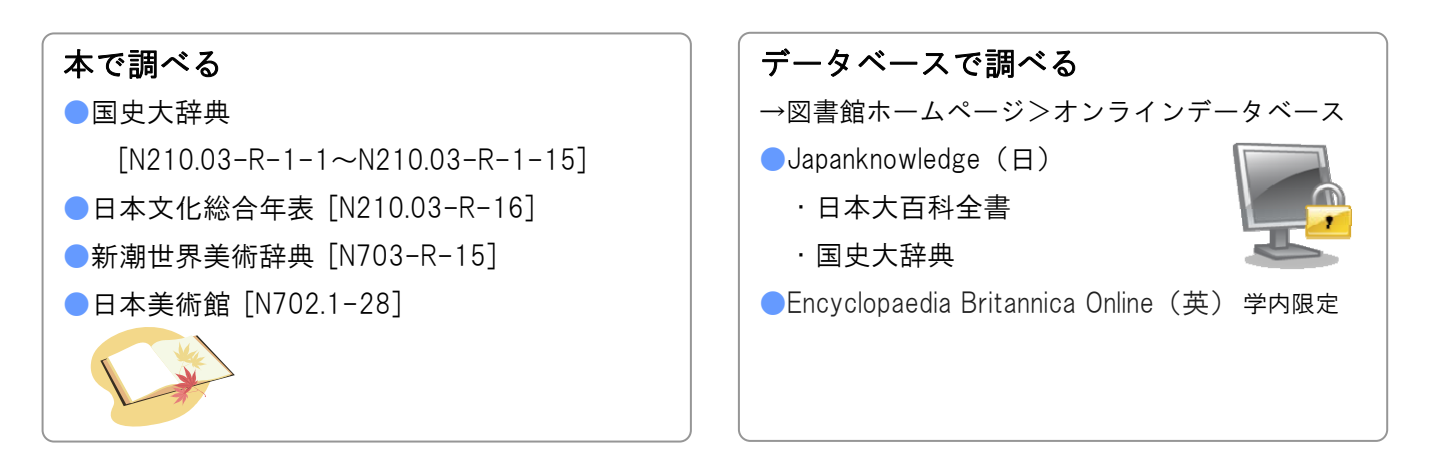

#### 3. 本を探す

#### 本棚を直接探す ラベルに注目

図書館の本はテーマごとにまとまって置かれています。背表紙のラベルの一段目にテーマを表す分類番号 が記載されています。テーマ関連の本は以下の番号の棚にあります。

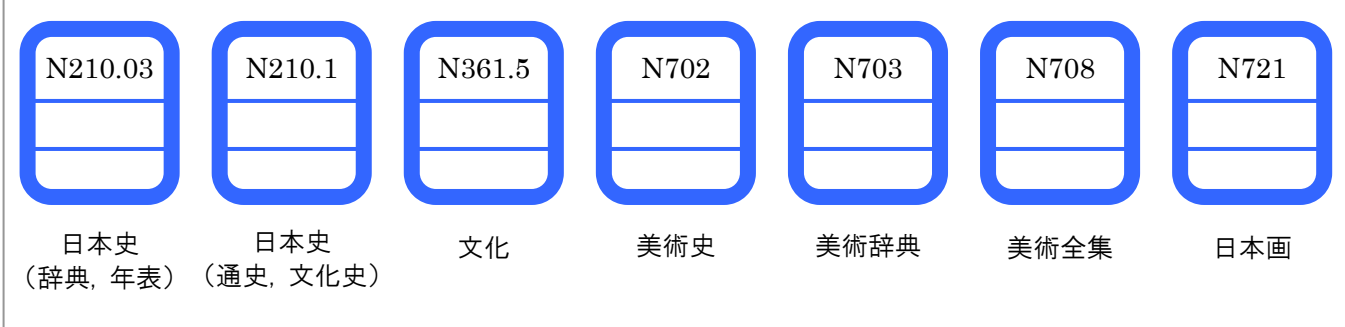

| <ul> <li>OPAC(蔵書検索)で探す</li> <li>●外大図書館 OPAC</li> </ul> |     | 検索のコツ              |
|--------------------------------------------------------|-----|--------------------|
| https://www.lib.city.kobe.jp/opac/                     |     | フリーワードにひらがなで       |
|                                                        | 学外可 | 単語をスペースで区切って入力すると、 |
| ・日本美術に関する本を採す                                          |     | ヒットしやすくなります。       |
| → フリーワード: にほん∆びじゅ                                      | つ   |                    |
| 件名:日本美術                                                |     | │ 聿夕も人夕も同様です       |
| ※△はスペース                                                |     |                    |

#### 4. 雑誌論文を探す

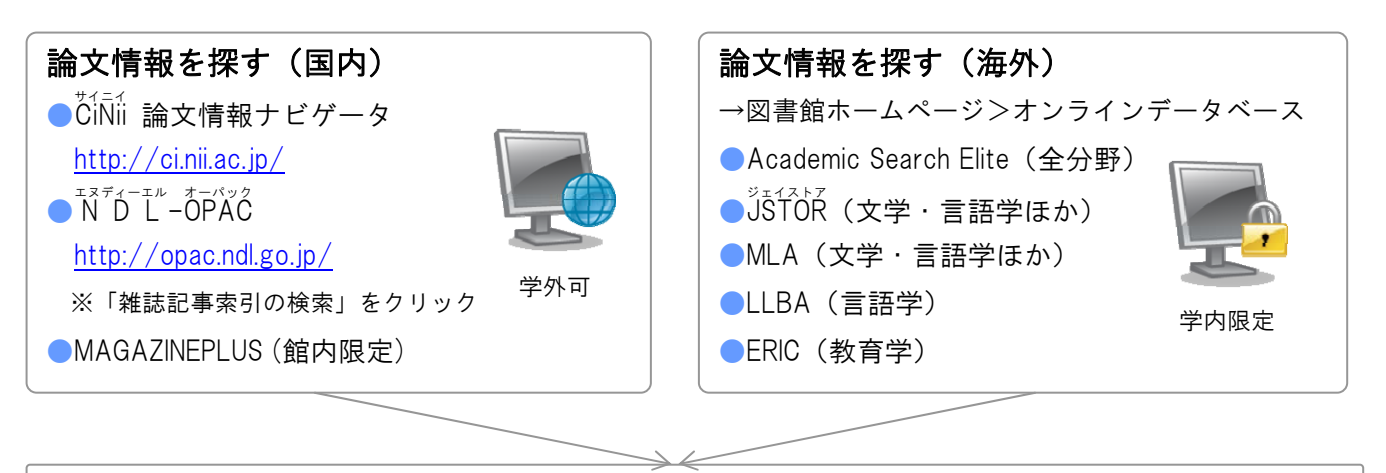

## 外大所蔵の雑誌を探す

●雑誌目録 <u>http://www.kobe-cufs.ac.jp/library/magazine/index.html</u>

# 5. 他の図書館の資料を探す

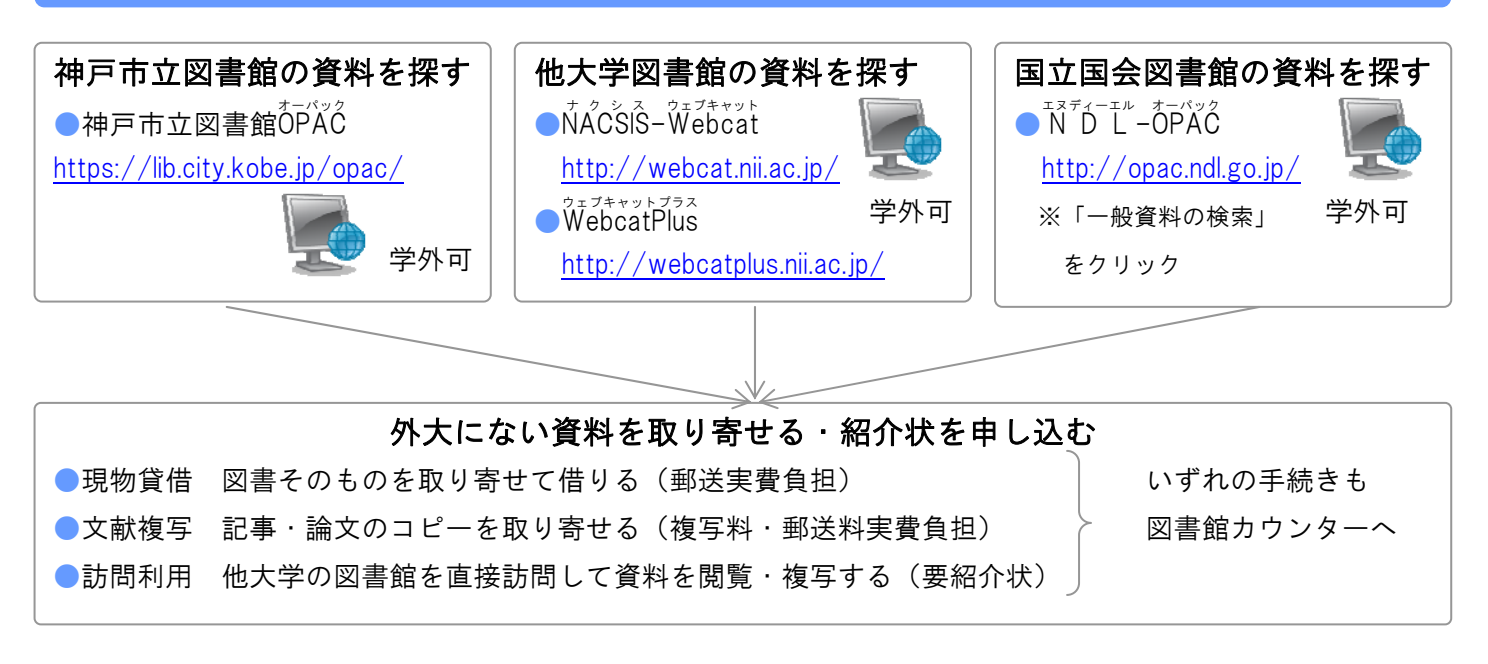

### 6. その他の資料を探す

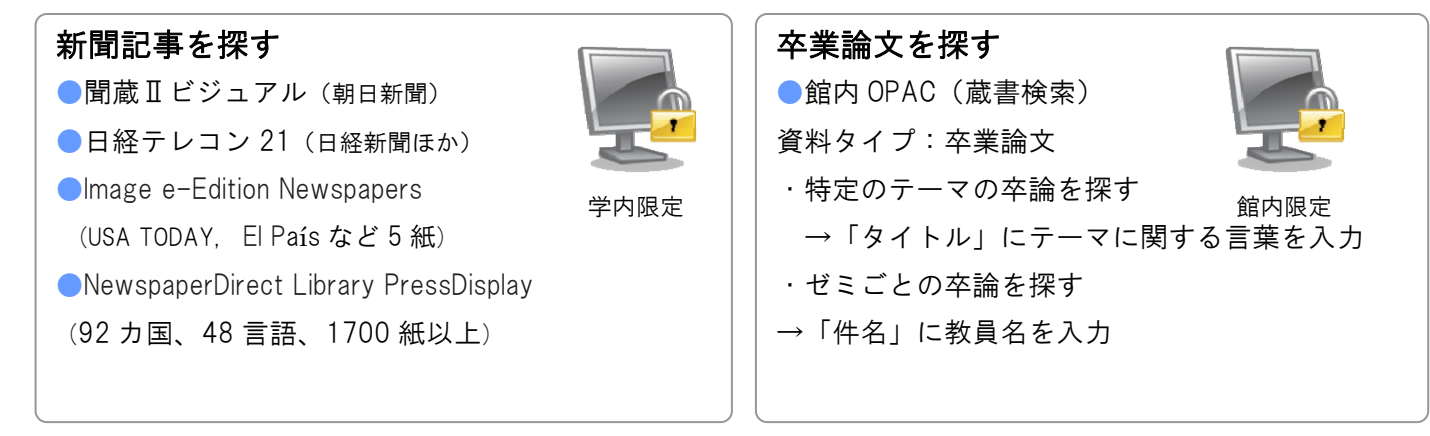

上記で紹介した資料・検索方法は一例です。資料の探し方でわからないことがありましたらお気軽にカウンターにご相談ください。 神戸市外国語大学 学術情報センター(図書館) <u>http://www.kobe-cufs.ac.jp/library/</u> 2011 年 4 月発行